## 功能需求书

- 1、硬件设计
- 1.1 硬件架构框图

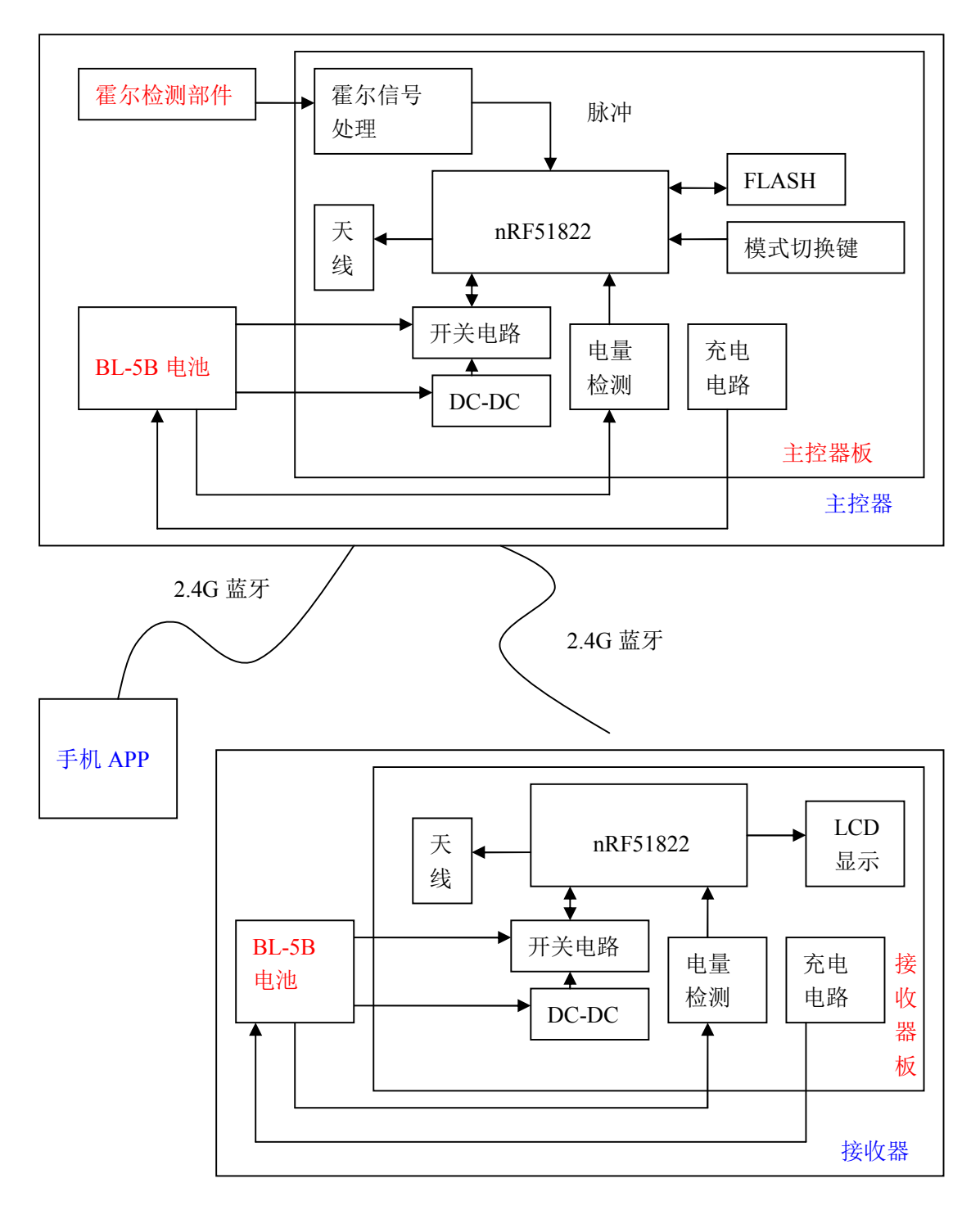

## 1.2 细节要求

霍尔检测部件: 霍尔检测电路板上有霍尔检测元件和耳机

座。耳机座作为霍尔检测部件的电源和信号接口。

霍尔信号处理:从霍尔部件输入模拟信号到主控器电路板上的霍尔信号处理电路,经过霍尔处理电路处理后输出脉冲信号到 nFR51822。每次脉冲促使 nFR51822 产生一次外部中断。最高脉冲频率为 1khz。

主控器充电电路:对 BL-5B 电池充电; Micro usb 接口; 5V 充电输入。

接收器充电电路:对 BL-5B 锂电池充电。

电量检测:检测电池的剩余电量。通 nRF51822 的 ADC 转换 实现。

开关电路:实现轻触按钮开关机。不采用开/断路方式开关机。 Flash:采用 32Mbit(4Mbyte)的 Flash。

模式切换键: 主控器正常情况下做为 BLE 主机, 手机 APP 和接收器作为从机; 当使用者需要用手机连接主控器且主控器没有记录使用者手机的 uuid 的时候, 有必要让主控器工作于从机状态、手机处于主机状态;

其他: 板载天线; 最高功耗<20ma; 外形尺寸见附图。

2、软件设计

2.1 主控器软件

主控器软件的功能包括初始化、累计脉冲、计算转速和速度、 发送速度到手机 APP 和接收器、将数据保存至 Flash、模式切换、 设置参数和读取数据、电量检测、关机。

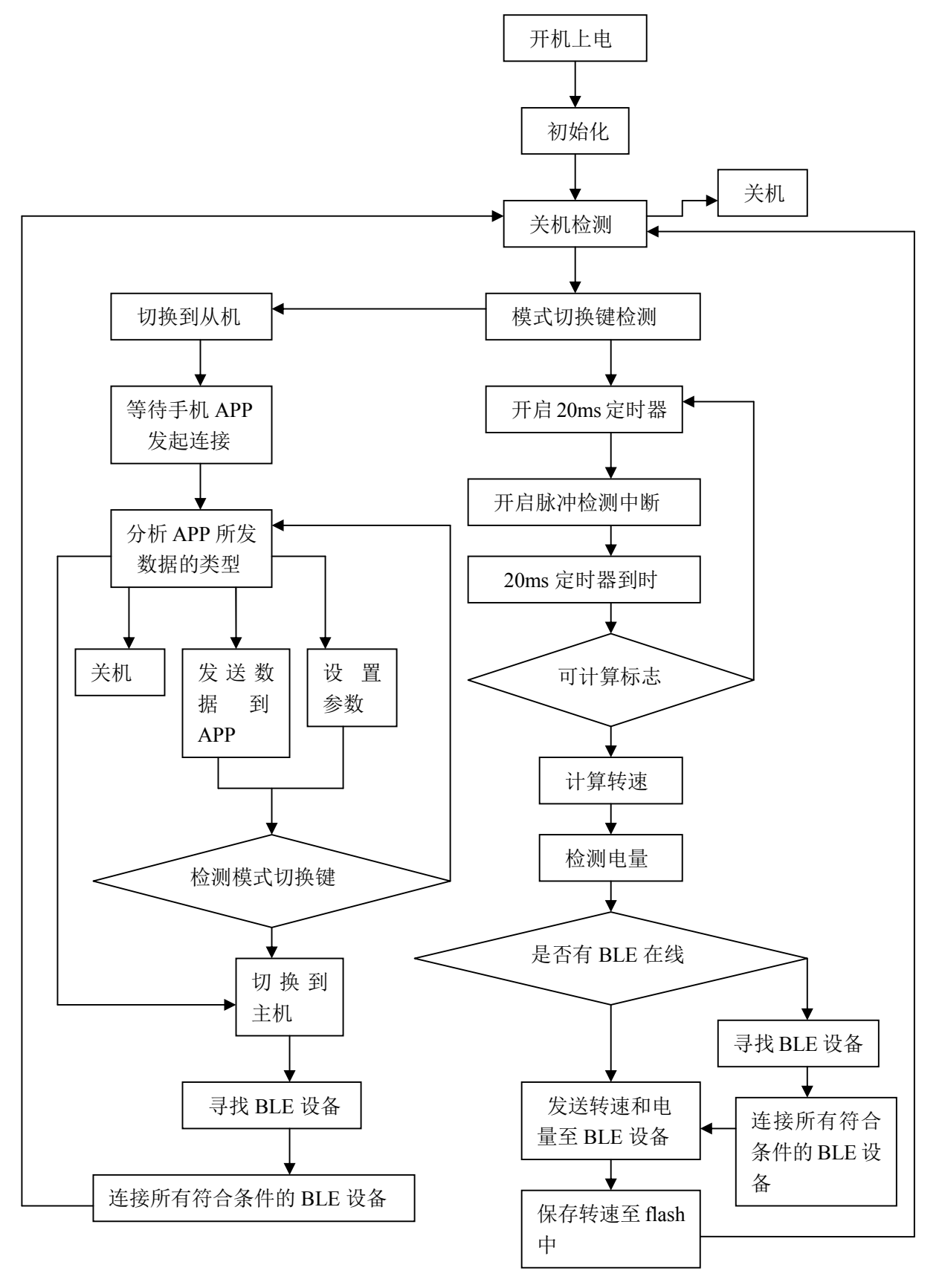

描述数据结构:涉及到的参数有转盘周长、已注册的 BLE

设备、在线 BLE 设备、每次中断的时间、转速、电量。

1、用一个结构体来描述圆盘周长、已经注册的 BLE 设备、在线 BLE 设备、转速和电量。

Typedef struct

{

Double perimeter;//周长

Double speed;//转速

Int Power Remain;//剩余电量

Int OnlineBle\_num;//在线设备的数量

Int RegisterBle\_num;//已注册 BLE 设备的数量

Int isReady2caculate;//可以计算速度 标志

} MainCtrl\_Des

```
MainCtrl_Des Main_Ctrl;
```

Type struct

{

Unsigned char name[30];//BLE 名称

Unsigned char uuid[100];//uuid

} Ble\_Des;

Ble\_Des Regsiter\_BLE\_Dev[4];//已注册的 BLE 设备,最多四 个 BLE 设备,其中一个接收器,最多三个手机与主控器连接。 Ble\_Des Online\_BLE\_Dev[4];//在线 BLE 设备,最多四个 BLE 设备,其中一个接收器,最多三个手机与主控器连接。 2、随着转盘转动,霍尔检测元件输出不规整的模拟脉冲信号,经过霍尔信号处理电路后产生边沿陡峭的脉冲信号。每次脉冲促使 nFR51822 产生一次中断。在中断服务程序中,将产生中断的时间存入栈。

Typedef struct

```
{
```

Int counter;//定时器溢出的次数

Int timer data;//定时器中的数据

} time;

Time 数据结构由两部分组成,一部分是 counter,另一部分 是 timer\_data。采用这种数据结构,主要为了解决 16 位定时 器所定时间太短。

Int timer\_count;//定时器溢出的次数

Time time\_stack[50];//保存一定时间内没冲发生的时间

3、根据一定的算法(见可计算标志)判断是否可以对 time\_stack 堆栈中的数据进行分析和计算速度,分析和计算 速度的算法见计算速度。将计算好的速度发送到在线的 BLE 设备(手机 APP 和接收器)显示,同时保存速度至 Flash 中。 保存在 Flash 中速度的格式为:

Typedef Struct

{

Double speed;

Int time;//当前时间

} time2flash;

Time2flash[20];在 ram 中设 20 个缓存,当缓存满 20 个时保存至 flash 中,并清空缓存重新使用缓存记录。

此数据结构用来按时间记录速度。

Flash 存储器分配:

Double perimeter;//1-4Bytes

Unsigned char RegisterBle\_num;//5th Byte 已注册 BLE 设备的数量

Ble\_Des Regsiter\_BLE\_Dev[4];//6-525

Time2flash;存储速度 526 byte---END

初始化: 1、完成板子配置(UART、GPIO 等); 2、读取 flash 中保存的参数,填充 Main\_Ctrl 和 Regsiter\_BLE\_Dev[4];

关机检测:判断对应开关机按键的相关的 GPIO 脚是否有关机信号。

关机:检测到关机按键信号或者接受到手机 APP 传来的关机 命令后进行关机。关机的流程如下:1、保存参数;2、保存 速度;3、通知在线的 BLE 设备关机;4、设置相关 IO 脚来 断电。

模式切换检测:判断对应模式切换按键的相关的 GPIO 脚是 否有信号。

切换到从机、等待手机 APP 连接:对于已经注册的手机,需

要实现的是——当手机靠近主控器时,主控器与手机自动连接。注册是指主控器记录和保存手机 BLE 的 uuid 和名称。 由于各个手机 BLE 的名称和 uuid 没有规律,所以主控器不能主动连接一台没有注册过的手机 BLE。需要将主控器切换 到从机,通过手机 APP 寻找并主动发起与主控器的连接,连 接成功后,手机 APP 发送此手机的 BLE 名称和 uuid 给主控 器进行注册。手机在主控器注册成功以后,只要手机接近主 控器,主控器主动寻找已注册的手机 BLE 并主动对手机 BLE 发起连接。

分析手机 APP 所发送的数据类型:共有 5 条指令,包括关机 指令、模式切换指令、读取数据、设置参数、删除 Flash 中 的速度值。

- 1、 关机指令数据格式 0x01(1bytes);
- 2、 模式切换指令数据格式 0x02(1bytes);
- 3、 设置参数指令 0x03(1byte) perimeter(2-5bytes);
- 4、 查询速度值的存储情况; 0x04(1bytes);
- 5、 读取速度值指令 0x05(1byte);
- 6、 删除 Flash 中的速度值 0x06(1byte)

发送数据到手机 APP: 手机 APP 向主控器发送查询速度值存储情况指令后,主控器返回给手机 APP 的数据格式:

Num, term\_1,term\_2,term\_s,....,term\_Num。Num 为所有项 数, term 的结构为 struct{ Int Start time;//起始时间

Int End time;//结束时间

}。将时间上连续的一串速度值视作一项。若转盘停止转动10秒钟以上,启动时视作新的一项速度值开始记录。

当接收到读取数据指令后,主控器将保存在 flash 中的速度值 发送给手机 APP。手机 APP 以此数据画曲线,横轴为时间, 纵轴为速度。

设置参数:接收到参数设置指令时候,更新 Main\_Ctrl. Perimeter,并保存至 flash 中。

切换到主机:

寻找所有 BLE 设备:寻找是否有已注册的 BLE 设备。

连接符合条件的 BLE 设备: 若发现附近有已注册的 BLE 设备,则发起连接。

20ms 定时器:过完 20ms 后,检查 time\_stack 栈;若 time\_stack 栈内有至少两个数据则 iSready=1。若 time\_stack 栈中没有至 少两个数据,则继续 20ms 定时。当进行 10 次 20ms 定时后,仍没有至少两个数据,则认为转盘停止转动。此时保存一项 速度。

脉冲中断:保存数据点的格式。

可计算标志: iSready 变量标识是否可以计算速度。

计算速度: 计算转盘的速度, 计算公式:[(Main\_Ctrl. perimeter /4)\*num]/(start\_time-end\_time)。其中 num 为 20ms 内脉冲的

总个数, start\_time 为产生第一个脉冲的时间, end\_time 为 20ms 内产生最后一个脉冲的时间。

计算电量:直接用 ADC 采集到的数据,无需计算。

发送速度和电量至 BLE 设备: 数据格式 0x07(1Byte), power\_remain(2-3byte), speed(4-7byte)

保存转速至 FLASH 中:

2.2 接收器软件

接收器主要的功能是接收主控器发来的速度值和电量值、 检测自身电量;显示速度和电量。

2.2.1 接收器参考流程图

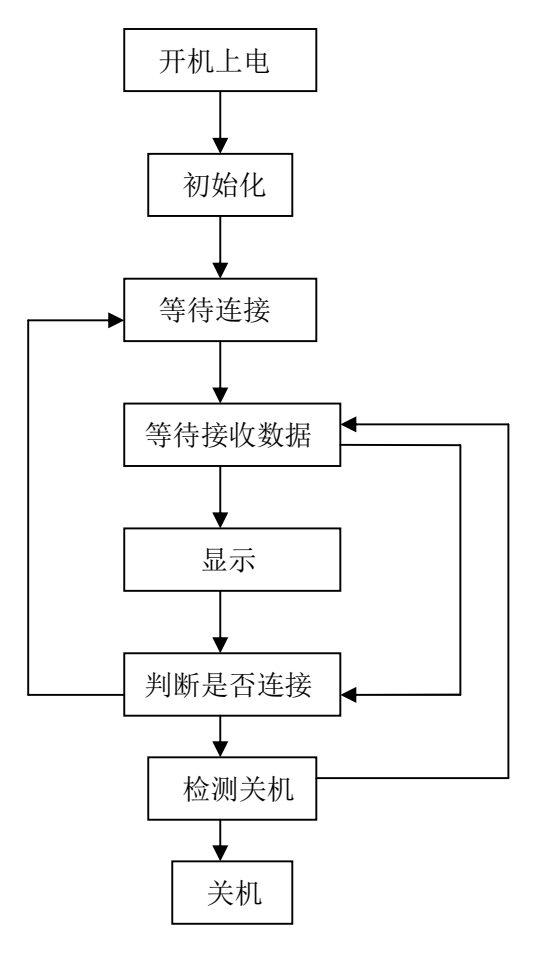

初始化:

等待连接:

等待接收数据:

显示:

判断是否已连接:

检测关机:

2.3 手机 APP

手机 APP 主要有几个功能: 设置参数、显示速度、速度 曲线、软件版本自动升级。设置参数、显示速度和速度曲线 对应三个界面。

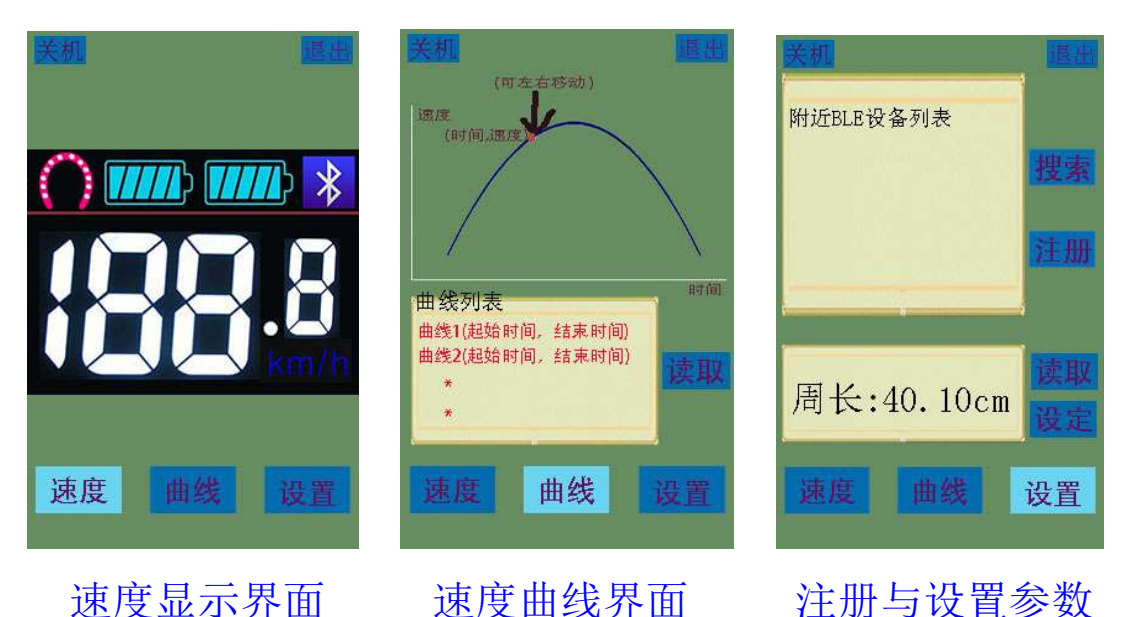

速度曲线界面

注册与设置参数

速度显示:按"速度"按钮切换至速度显示界面。当手机接 近主控器时,主控器主动对手机 BLE 发起连接;手机 BLE 与主控器连接成功后,主控器不断向手机 APP 发送速度值。 主控器接收并显示速度值。流程参考图如下:

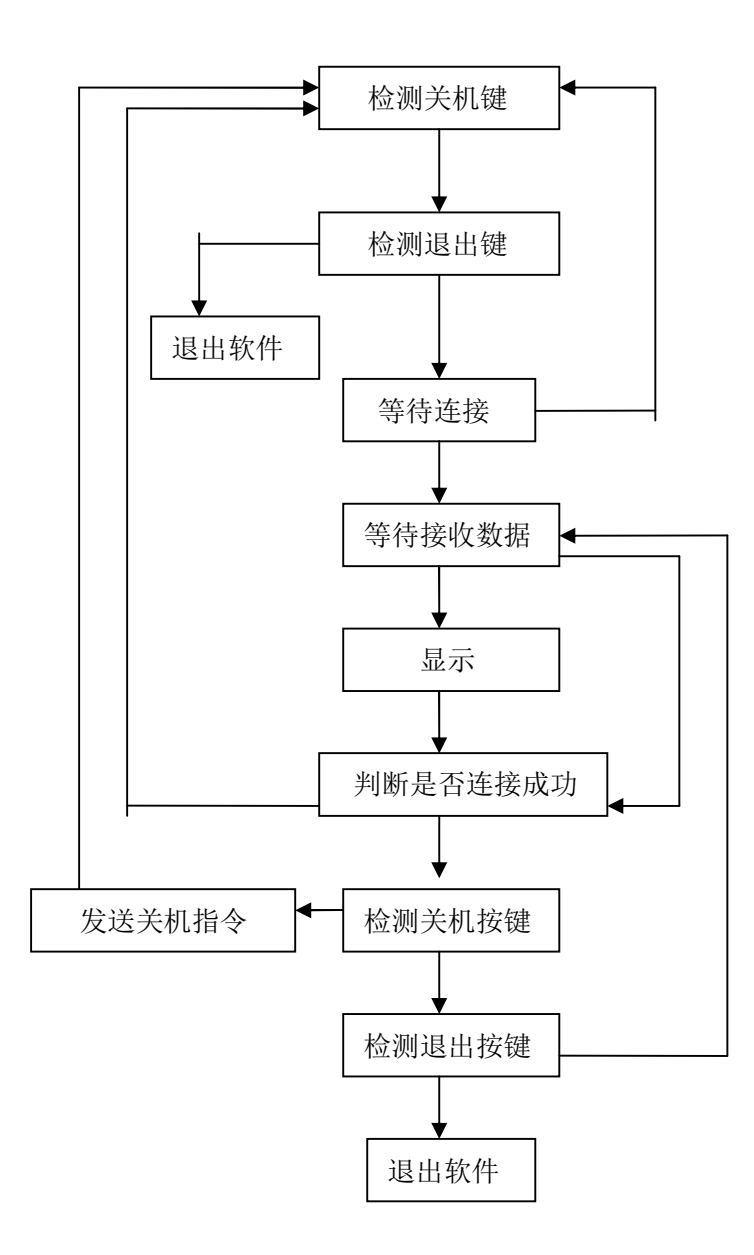

速度曲线界面: 1、切换到"速度曲线界面"后,点击"读 取"按钮向主控器发送读取"速度曲线"请求。主控器接收 到读取速度曲线指令后,将所有保存在 Flash 中的速度曲线 数据发送给手机 APP。手机 APP 接收、保存所有曲线的数据。 2、手机 APP 通过曲线列表窗口显示所有的曲线的名称和时 间信息,每一行显示一条曲线的信息(起始时间,结束时间)。 使用者点击一条速度曲线信息时,直角坐标系绘制对应的速 度曲线。3、在主控器和手机 BLE 没有连接的情况下,点击

"读取按钮"后弹出提示对话框——"与主控器失去连接, 无法读取数据"。4、主控器与手机 BLE 有链接的情况下,读 取超时后对话框提示——"读取超时"。

注册: 1、注册是指主控器记录手机 BLE 的信息(BLE 名称和 uuid)。若主控器没有记录手机 BLE 的信息,当手机靠近主 控器时,主控器无法主动与手机 BLE 连接。2、注册操作过程: 第一步,打开手机 APP; 第二步,按主控器模式切换键, 使主控器切换至从机状态; 第三步,点击"设置—搜索", 搜索到附近的 BLE 设备; 第四步,在附近 BLE 设备列表中 选择主控器的 BLE,点击"注册"。 点击注册后,手机 APP 向主控器发起连接,并把手机 BLE 的信息发给主控器。通讯 协议由接包方设计。

参数设置: 1、通过手机 APP 输入转盘的周长。手机工作在 主机状态或者从机状态。2、点击"读取"按钮来读取保存 在 Flash 中的周长值。若手机与主控器未连接,点击读取按 钮后对话框提示——"手机与主控器未连接"。若读取成功, 在显示框中显示周长。3、显示框中输入周长值,点击"设 定"来设置周长参数。点击设定后,手机 APP 将参数发送给 主控器,主控器将数据保存到 Flash 中。若手机与主控器未 连接,则对话框提示——"手机与主控器未连接"。 软件升级功能:考虑到后续会发布新版本的软件,所以得有

软件升级功能。打开手机 APP 时,手机 APP 与服务器软件 通讯。服务器软件同时手机 APP 是否有更新版本软件。若有 更新版本软件,从服务器下载软件更新安装。

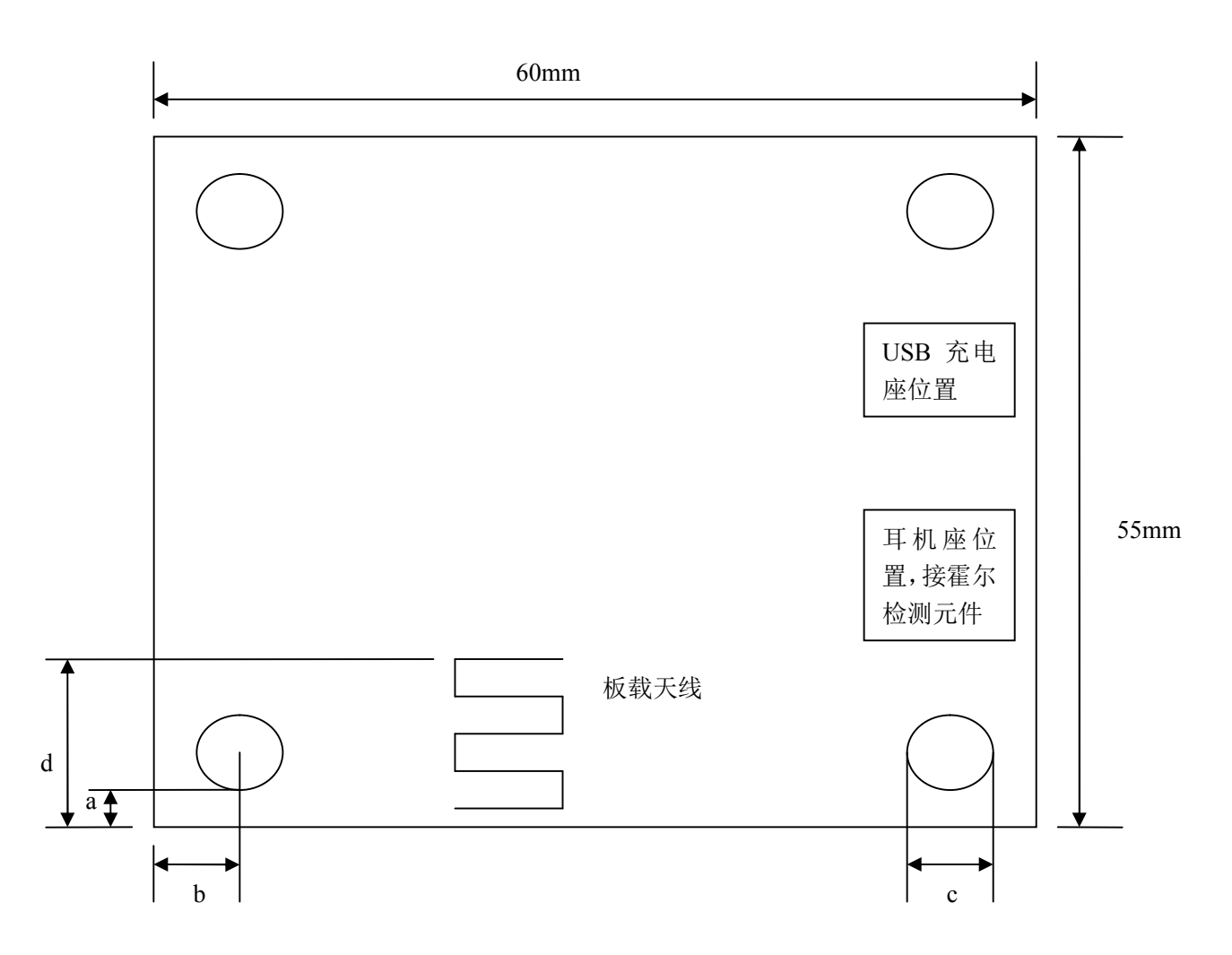

附图 1: 主控器电路板尺寸

a:1mm b: 2.5mm c:3mm d:20mm 四个钻孔的边距相同(1mm),直径相同(3mm)。

附图 2: 接收器电路板尺寸

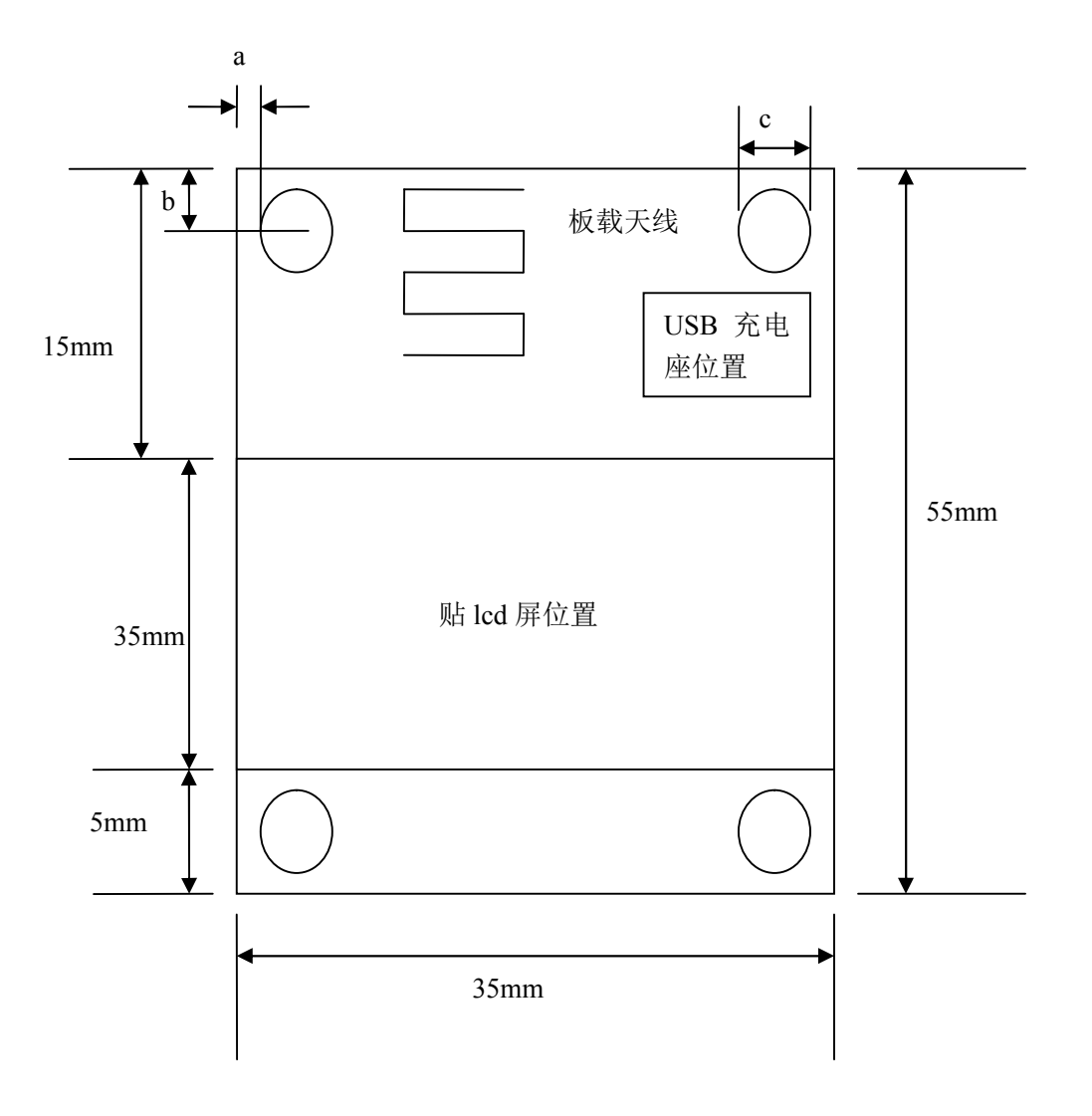

a:1mm b: 2.5mm c:3mm

四个钻孔的边距相同(1mm),直径相同(3mm)。 采用四层板。Lcd 屏位置区域的表层只走 lcd 显示器的信号线。 Lcd 屏位置区域的底层可以贴片和走线。